## 东营银行 2016 年校园招聘报名流程

一、报名须知

1、本招聘系统只能使用 IE8 及以上版本浏览器打开,不支持 360、搜狗、谷歌等浏览器。

2、报名时须使用本人电子邮箱及身份证号码注册,系统自动校验邮箱及身份证号码,每个邮箱、身份证号码只能注册一次。

3、注册后请妥善保管个人信息。

4、如若密码遗忘,可使用注册时电子邮箱及身份证号码找
 回。

5、请如实填写简历,个人信息一经提交,不允许再次修改, 提交前务必仔细核对。

6、报名时请填明是否服从分配,每人根据个人情况只可选择一个应聘区域。

二、报名流程

(一) 报名注册

1、登录东营银行网站(http://www.dyccb.net),单击网站 首页"东营银行 2016 年校园招聘"悬浮窗口或"人才招聘"链接, 进入招聘简章页面。

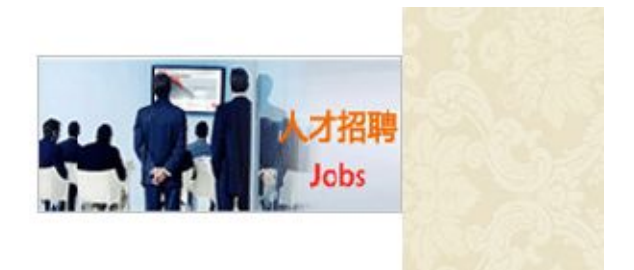

## 2、单击招聘简章下方"申请该职位"进行报名。

| 1     | 7 Li pg1 J 网エピリノレド<br>熱烈庆祝东营商业银<br>更名为东营银<br>服务施設: 40062965 |               |
|-------|-------------------------------------------------------------|---------------|
| 招聘信息  |                                                             |               |
|       |                                                             | 字体大小:大中小      |
|       | 东营银行校园招聘                                                    |               |
|       | 作者:人力 <b>资源部</b> 来源: 日期:                                    |               |
| 所属类别: |                                                             |               |
|       | 申请该职位                                                       |               |
|       |                                                             | 、 冬以上土"中建立面片" |
|       |                                                             | ↘ 务必点击"申请该职位  |

3、注册时,请输入真实的电子邮箱及身份证号码,并设置
 密码,请妥善保管个人注册信息。

| 人才招聘 BANK                                         |
|---------------------------------------------------|
| 登走 注册                                             |
| 欢迎注册东营银行人才招聘系统                                    |
| • 电子邮箱将作为登录和找回密码的唯一凭证,请认真填写.在<br>您注册之前请先认真阅读注册须知. |
| *电子邮箱:                                            |
| *密码:                                              |
| *确认密码:                                            |
| *身份证号码:                                           |
| ■ 同意注册须知 先看看条款?                                   |
| 立即注册<br>* 在提交您的注册信息时,我们认为您已经同意了我们的注册须知            |

\* 这些条款可能在未经您同意的时候进行修改.

(二)登录

输入注册时使用的电子邮箱、密码,登录报名系统。

| 人才招聘 BANK                                     |  |
|-----------------------------------------------|--|
| 登录 注册                                         |  |
| 欢迎登录东营银行人才招聘系统                                |  |
| ① 注册成功,请输入账号、密码登录                             |  |
| *账号:请输入账号                                     |  |
| *密码:                                          |  |
| * <del>验证码</del><br>E R 3 <sup>8</sup> 看不清换一张 |  |
| 登录 忘记密码?                                      |  |

## (三)填写基本信息

 1、请逐条填写基本信息、学习经历、工作经历、获奖情况、 家庭情况、个人说明等信息,并保证完整、准确;"我的基本信息"在提交前请仔细核对,一经提交将不允许修改。

| 御历信自                 |        | -    |          | No.   | -01           |      |   |
|----------------------|--------|------|----------|-------|---------------|------|---|
| 1 我的基本信息             | 姓名     |      | 性别       | 男     | 出生年月          |      |   |
| <u>2.我的学习经历</u>      | 政治面貌   | 群众   | ▼ 籍贯     |       | 生源所在地         |      |   |
| 3.我的工作经历             | 身高(cm) |      | 体重(kg)   |       | 健康状况          |      |   |
| 4.我的获奖情况             | 身份证号码  |      | 血型       |       | 婚姻状况          | 未婚   | - |
| 5.我的家庭情况<br>6.我的个人说明 | 学历     | 大专   | ▶ 毕业时间   |       | 参加工作时间        |      |   |
| <u>简历预览</u>          | 毕业院校   |      | 第一(主修)专业 |       | 特长            |      |   |
| MARINAN.             | 外语水平   | 4级以下 | ▼ 计算机水平  | 国家一级  | 固定电话          |      |   |
|                      | 手机号码   |      | 紧急联系人    |       | 紧急联系人联系电<br>话 |      |   |
|                      | 家庭住址   |      | 是否专升本    | € € 否 | 是否独立学院        | ○是●否 |   |
|                      | 是否服从分配 | ℃是●否 | 应聘区域     | (     |               |      |   |

2、相关证件照片可上传个人一寸免冠照片、毕业生就业推荐表、英语四六级成绩单、荣誉证书等照片,大小不可超过 5MB。

| 证件照片           |      |          |
|----------------|------|----------|
| → 选择图片 (最大5MB) | ③ 上传 | ③ 取消所有上传 |

3、所有信息填列完成并核对无误后,点击"提交"。(上传图 片后,可能出现"提交"按钮不显示的情况,刷新页面即可。)

| 人才招聘 BANK                                  |                              | 当前用户 111111@163.com 修改密码 退出<br>2016年04月08日 星期五<br>15:40:58 |
|--------------------------------------------|------------------------------|------------------------------------------------------------|
| 个人中心 招聘信息                                  |                              | T de la de la                                              |
| 简历信息                                       | 主要能力优势                       |                                                            |
| <u>2.我的学习经历</u>                            |                              |                                                            |
| <u>3.我的工作经历</u><br><u>4.我的获奖情况</u>         |                              | (以纲要形式列出,不超过300字)                                          |
| 5.我的家庭情况           6.我的个人说明           窗历预点 | 应聘理由                         |                                                            |
| 应聘信息                                       | 计体表 南洋的主 16                  | (以纲要形式列出,不超过300字)                                          |
|                                            | <b>会报题</b> 2007年9月           |                                                            |
|                                            | 相关证件照片                       | (若有其它需要说明事项,请在此填写)                                         |
|                                            | ◎ 法择图片 (最大5MB) ③ 上传 ③ 取消所有上传 |                                                            |
|                                            | 提文                           |                                                            |

4、简历填写完整后,点击左侧"应聘信息",再点击"申请 职位",核实简历信息无误后,点击网页最下方处"提交"。

| 人才招聘 BANK   |                             |                 |          |      |
|-------------|-----------------------------|-----------------|----------|------|
| 个人中心 招聘信息   |                             |                 |          |      |
| 简历信息        | <ol> <li>③ 您申请的岗</li> </ol> | 位是:东营银行校园招聘     | 調清完善简历后明 | 1清!  |
| 应聘信息        | 姓名                          | <u> 3版三</u>     | 性别       | 男    |
| 我申请的职位      | 〕 政治面貌                      | 党员              | 籍贯       | 山东:  |
|             | 身高                          | 180             | 体重       | 65   |
| 点击"申请职位",核实 | 简历身份证号码                     | 370502*****0023 | 血型       | AB   |
| 相关信息无误后,点击  | 网页学历                        | 大专              | 毕业时间     | 2015 |
| 最下方处"提交"。   | 毕业院校                        | XX大学            | 专业       | XX专  |
|             | 外语水平                        | 国家六级            | 计算机水平    | 国家   |

5、核对相关信息后,点击网页最下方"提交"。提交前请仔 细核对个人信息,简历一旦提交后将不能再修改个人信息。

| 起止时间    | 72 | 提交后将不可修改个人 | (信息·是否确认提交? | 学习形式     |
|---------|----|------------|-------------|----------|
| 11      | 11 |            |             | 11       |
| 作情况     |    |            | AK IN       |          |
| R止时间    | 甲位 | 部门、岗位名称    | 工作职责        | 把任职务     |
| 11      | 11 | 11         | 11          | 11       |
| 奖情况     |    |            |             |          |
| HA      | 名称 | 奖励的因       | 奖励级别        | 授奖单位     |
| 11      | 11 | 11         | 11          | 11       |
| 庭情况     |    |            |             |          |
| 胜名      | 称群 | 出生年月       | 工作单位及职务     |          |
| 11      | 11 | 11         | 11          |          |
| 要能力优势   |    |            |             | +        |
|         |    |            | 简历提交后,个人信息  | 将无法再次修改! |
| 聘理由     |    |            |             |          |
|         |    |            |             |          |
| 他震要说明事项 | ŧ  |            |             |          |

## (四) 其他事宜

1、提交后可通过"我申请的职位"查询申请状态,"当前状态"显示为"已申请"即为申请成功。

| 適历信息         姓名 职位名称         申请时间         当前状态         回复           应聘信息         1         「         「         こ         日         日 | 个人中心招聘信息 |    |                 |            |      |    |
|----------------------------------------------------------------------------------------------------|----------|----|-----------------|------------|------|----|
| 应增信息         1         卡营银行校园招聘         2016-04-08         已申请           申请职位         1                                                                                                    | 简历信息     | 姓名 | 职位名称            | 申请时间       | 当前状态 | 回复 |
|                                                                                                    | <u> </u> | 1  | <b>宗营银行校园招聘</b> | 2016-04-08 | 已申请  |    |

2、若系统提示"您还没有选择岗位",请退出招聘系统,点 击招聘简章下方"申请该职位"重新登录。

| 人才招聘 BANK |             |      |
|-----------|-------------|------|
| 个人中心 招聘信息 |             |      |
| 简历信息      | 🛆 您还没有选择岗位! |      |
| 应聘信息      |             |      |
| 申请职位      |             | 性别   |
| 我申请的职位    | 政治面貌        | 籍贯   |
| 我的成绩      | 身高          | 体重   |
|           | 6 WY 0 70   | 4 mm |

 3、如若密码遗忘,可使用注册时输入的电子邮箱及身份证 号码找回。

| 人才招聘 BANK                  |
|----------------------------|
| 登录 注册                      |
| 欢迎登录人才招聘系统                 |
| ② 注册成功,请输入账号、密码登录          |
| * pp;~~+:                  |
| * 密码:                      |
| *验证码<br><i>RUgT</i> 看不清换一张 |
| 登 R 忘记密码?                  |